| METACITY                                               |                                                                                                    |
|--------------------------------------------------------|----------------------------------------------------------------------------------------------------|
| (중메타씨티                                                 |                                                                                                    |
| <u>고객지원팀 : 평일 9시~22시까지, 주말·공휴일 10시~19시까지 1544-7490</u> |                                                                                                    |
| 1.로그인                                                  | 1. 바탕화면 <sup>MPOS</sup> 아이콘 더블 클릭<br>2. 마감일자, 영업일자 확인<br>3. 아이디, 패스워드 입력<br>4. LOGIN 버튼 클릭<br>5. 확인 버튼 클릭 |
| 2.개점등록                                                 | 1. 영업메뉴 클릭<br>2. 개점등록<br>3. 개점일자 확인<br>4. 등록 버튼 클릭<br>5. 메시지를 확인하고 확인 버튼 클릭                               |
| 3.준비금등록                                                | 1. 영업메뉴 클릭<br>2. 입출금 관리 버튼 클릭<br>3. 계정명칭의 준비금 항목 클릭<br>4. 우측 키패드 금액 입력<br>5. 등록 버튼 클릭                     |
| 4.계산(현금)                                               | 1. 상품명 또는 테이블 클릭<br>2. 현금 버튼 클릭<br>3. 일반 결제 클릭                                                            |
| 5.현금영수증<br>(일반)                                        | 1. 상품명 또는 테이블 클릭<br>2. 현금 버튼 클릭<br>3. 소득공제 버튼 클릭 (개인,사업자 선택 가능)<br>4. 서명패드에 번호 입력 후 입력 버튼 클릭              |
| 6.현금영수증<br>(카드)                                        | 1. 상품명 또는 테이블 클릭<br>2. 현금 버튼 클릭<br>3. 소득공제 버튼 클릭 (개인,사업자 선택 가능)<br>4. 카드 리딩                               |

| 7.계산(카드)           | 1. 상품명 또는 테이블 클릭<br>2. 카드 버튼 클릭<br>3. 'IC카드' 버튼 클릭<br>4. 'IC카드' 삽입 후 서명 확인(5만원이하 무서명)                                                                                                    |
|--------------------|----------------------------------------------------------------------------------------------------|
| 8.메뉴등록             | <ol> <li>관리메뉴 클릭</li> <li>상품등록 클릭</li> <li>대분류 등록 → 신규버튼 선택</li> <li>분류명칭 입력 후 저장 버튼 선택</li> <li>상품 등록 → 신규등록 버튼 선택</li> <li>상품명, 판매금액을 입력 후 저장 버튼 클릭</li> </ol>                                                                                                    |
| 9.매출취소             | 1. 영업메뉴 클릭<br>2. 매출변경 버튼 클릭<br>3. 날짜, 시간 확인 후 취소 매출 선택<br>4. 매출취소 버튼 클릭<br>5. 확인 후 정상매출 → 취소매출 변경 확인                                                                                                    |
|                    | (예, 음료 2잔 2400원                                                                                                    |
| 10.분할계산            | → 각각 1200원 문할 결세 시)<br>1. 상품명 클릭<br>2. 화면 좌측하단 '키패드'에 금액 1200원 입력 후<br>'현금 or 카드' 결제<br>※ 잔여금액 1200원<br>3. '현금 or 카드' 버튼 클릭 후 나머지 금액 결제                                                                                                    |
| 10.분할계산<br>11.마감등록 | → 각각 1200원 분할 결세 시)<br>1. 상품명 클릭<br>2. 화면 좌측하단 '키패드'에 금액 1200원 입력 후<br>'현금 or 카드' 결제<br>※ 잔여금액 1200원<br>3. '현금 or 카드' 버튼 클릭 후 나머지 금액 결제<br>1. 영업메뉴 클릭<br>2. 마감등록 클릭<br>3. 우측상단 현금 시제 금액권 매수 입력<br>4. 일일마감 버튼 클릭<br>5. 인계금액 입력 후 저장 시 익일 준비금 등록가능<br>인계금액 닫기 시 준비금 0원으로 등록됨 |